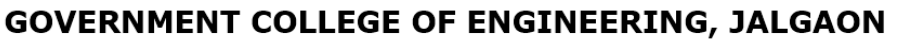

(An Autonomous Institute of Government of Maharashtra)

National Highway No.6, JALGAON – 425 002

Phone No.: 0257-2281522 Website : www.gcoej.ac.in Fax No.: 0257-2281319 E-mail : princoej@redifmail.com

# **INSTRUCTION MANUAL FOR CAPS** (Group - 01)

## **Instructions to Fill the Application Form**

- 1. Only once you can apply, applying more than one time may leads to reject your application.
- 2. All fields in the application are mandatory.
- 3. You need to provide correct information in the form.
- 4. In any case if the information found wrong during crosscheck your application will be rejected.
- 5. Please check you application form properly before submitting it.
- 6. Once applied no further changes will be entertained, changes will be considered in given grievance period only.
- 7. If you have any query regarding online form filling you may contact support team.
- 8. Before applying please read the hostel rules and regulations.

#### **Steps to Fill Form**

1. To fill form go to address : <u>http://gcoej.ac.in/caps/</u>

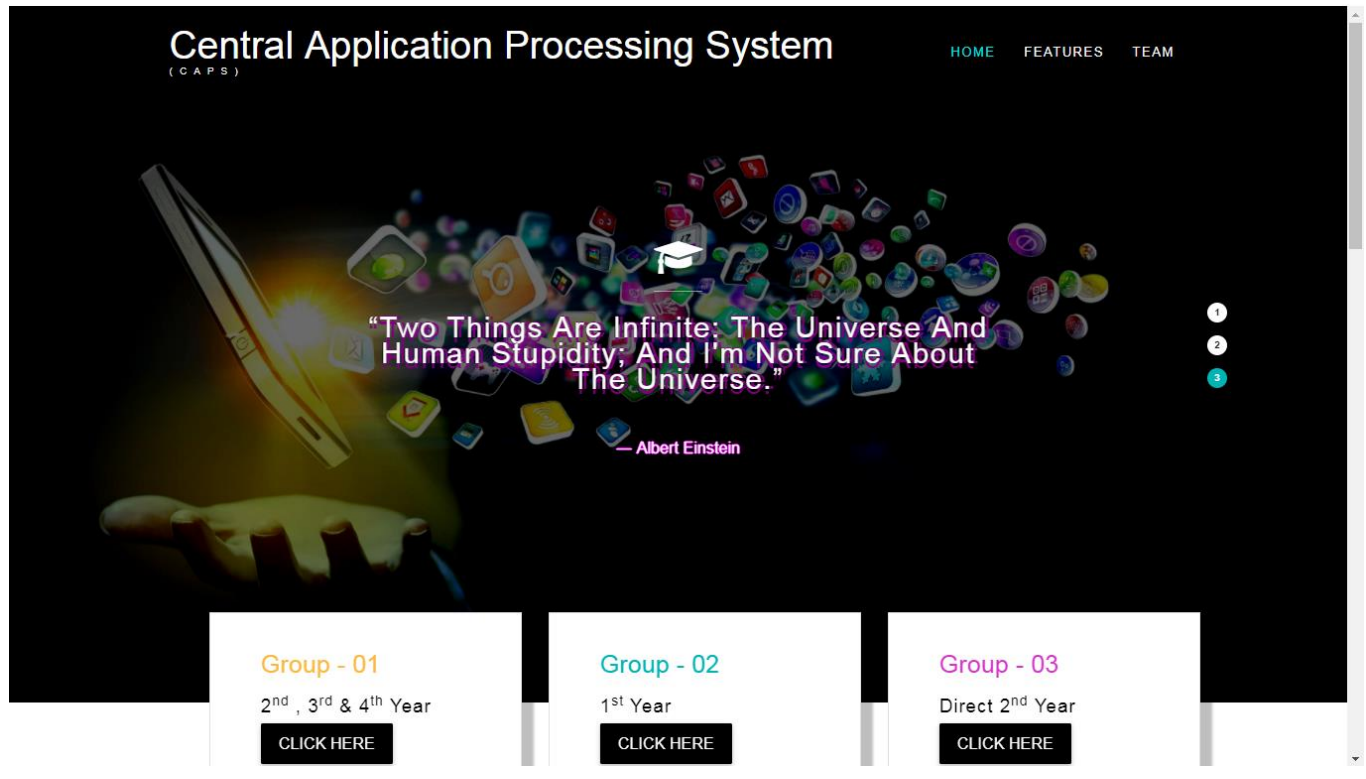

2. Click on appropriate group to apply. (If you did not see any option to fill or edit/update form contact hostel staff to process your form.)

 Following page will be displayed. To apply enter your valid email in the given box and click on the submit button. You will get a link in mail to fill the form. (This link is valid for **1 hour** only and for **one time** only)

| CAP                                 | <u>s</u>                                | 0            |                        |
|-------------------------------------|-----------------------------------------|--------------|------------------------|
| Last Date<br>Grievance<br>Grievance | :<br>Start :<br>Last Date               |              |                        |
| Please enter your Er                | Apply Now<br>nail we will send you link | to fill form |                        |
| Email Address :                     |                                         |              | Enter Valid Email Here |
|                                     | Submit                                  | Reset        |                        |

- 4. Check your mail for the link. Click on the link and fill the form.
- 5. Fill the form properly with correct & valid details and click on Submit button.

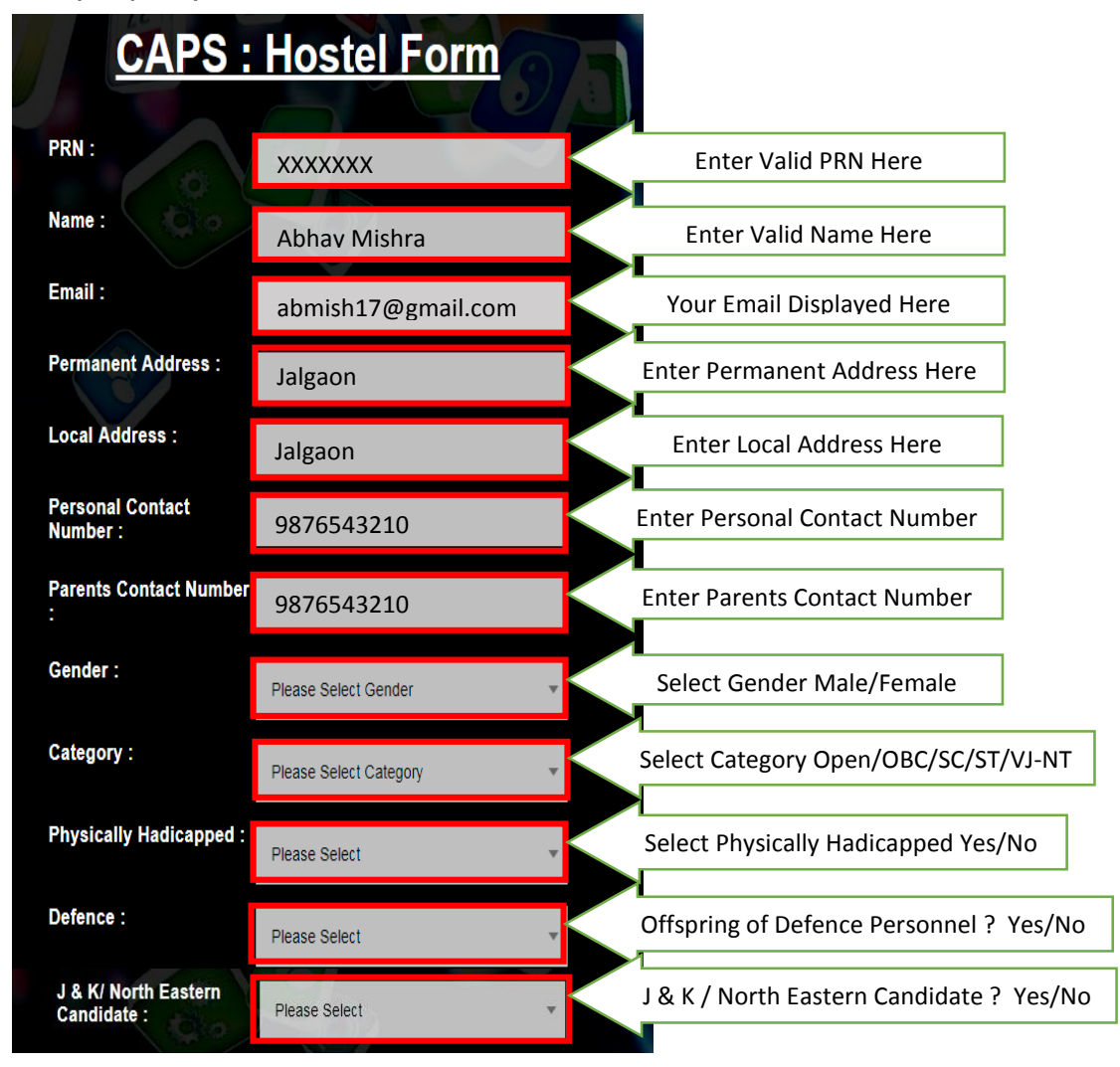

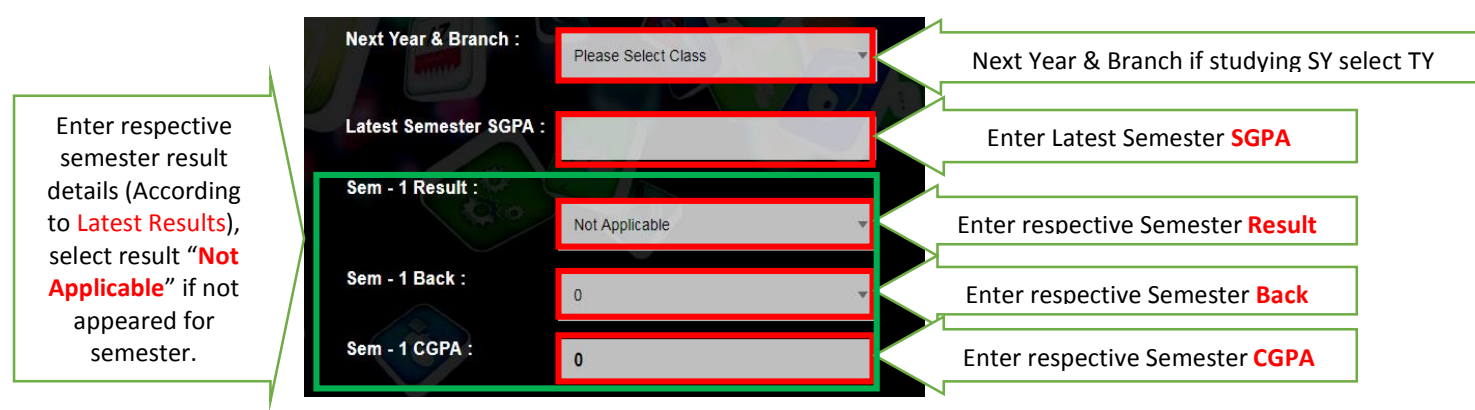

- 6. Click on Submit button to finally submit the form.
- 7. Finally download your form by clicking on given button.

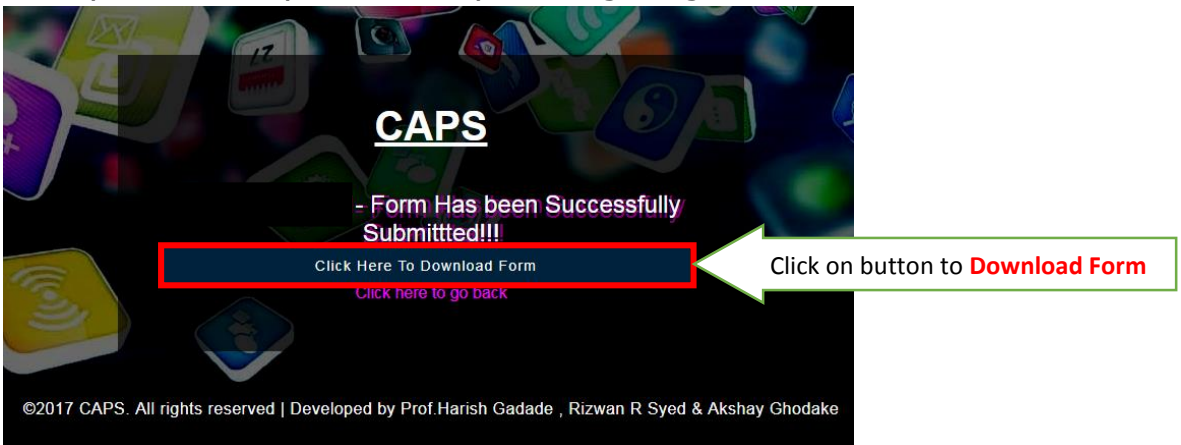

## Steps to Edit/Update Form (You can edit/update form in grievance period only)

1. To edit/update form go to address : <u>http://gcoej.ac.in/caps/</u>

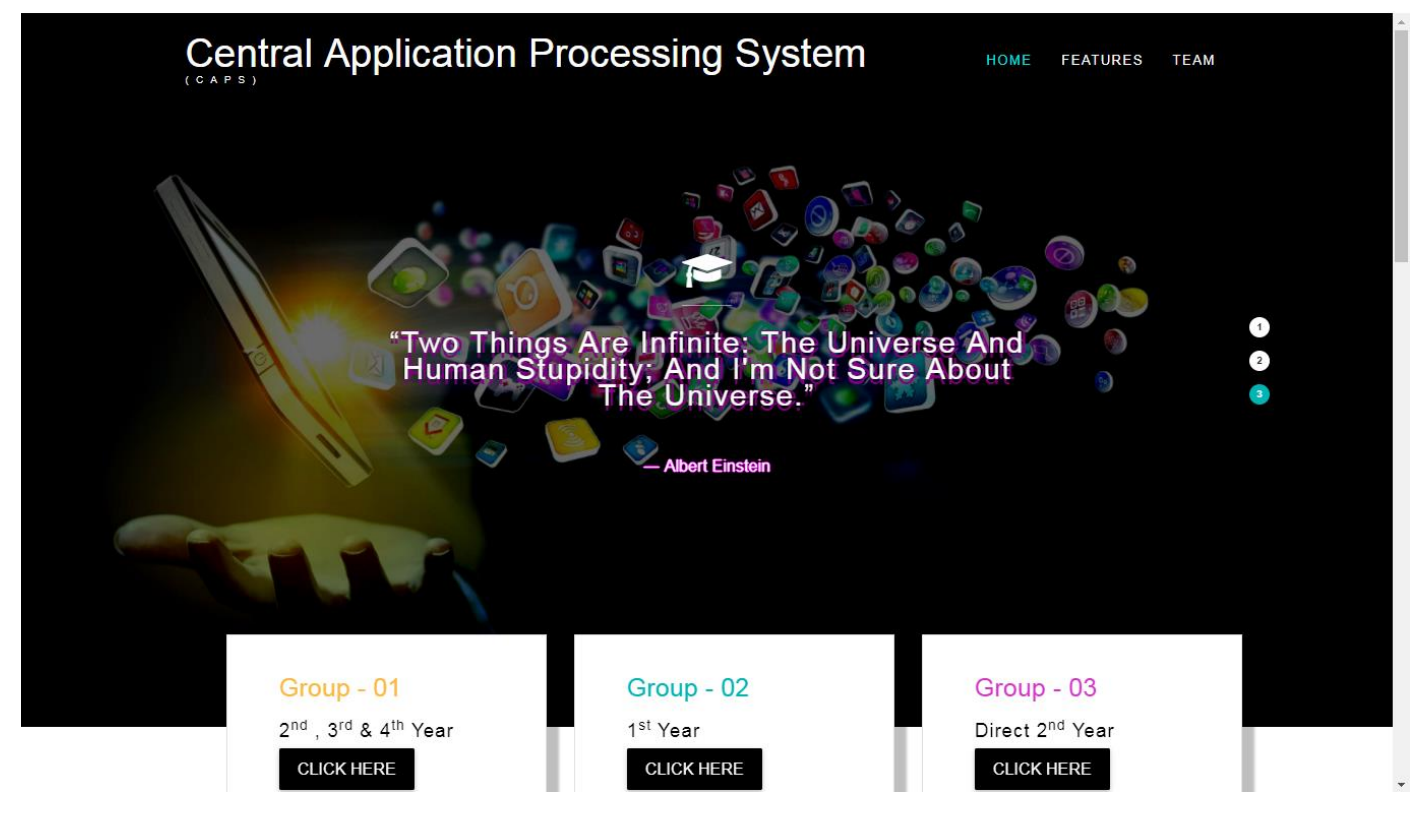

- 2. Click on appropriate group to proceed. (If you did not see any option to fill or edit/update form contact hostel staff to process your form.)
- Following page will be displayed. To edit enter your valid email (which you have used to fill form) in the given box and click on the submit button. You will get a link in mail to edit the form. (This link is valid for 1 hour only and for one time only and you can edit form three times only)

| CAP                                                        | S                      |  |  |  |
|------------------------------------------------------------|------------------------|--|--|--|
| Last Date<br>Grievance<br>Grievance                        | Start :<br>Last Date   |  |  |  |
| Edit                                                       | /Update Form           |  |  |  |
| Please enter your Email we will send you link to fill form |                        |  |  |  |
| Email Address :                                            | Enter Valid Email Here |  |  |  |
|                                                            | Submit Reset           |  |  |  |

- 4. Check your mail for the link. Click on the link and edit/update the form.
- 5. Update the form properly with correct & valid details and click on Submit button and download the updated version of your form.

## Steps to Download Form

1. To download form go to address : <u>http://gcoej.ac.in/caps/</u>

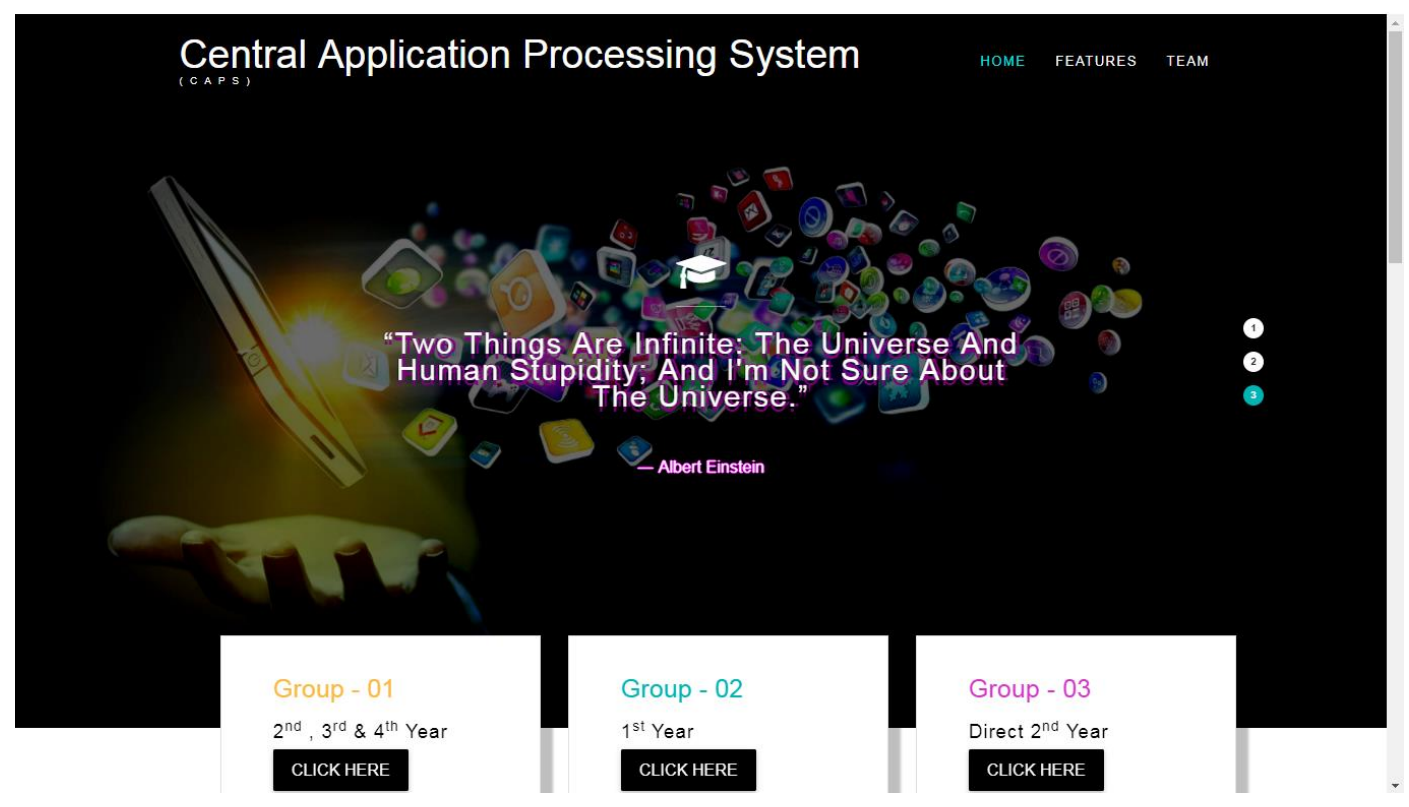

- 2. Click on appropriate group to proceed.
- 3. Following page will be displayed. To download enter your valid email (which you have used to fill form) in the given box and click on the submit button.

| IR                  | 0                            |             |                        |
|---------------------|------------------------------|-------------|------------------------|
| CAP                 | S                            | 07          |                        |
|                     | Had                          |             |                        |
|                     |                              |             |                        |
| Last Date           |                              |             |                        |
| Grievanc            | e Start :                    |             |                        |
| Grievanc            | e Last Date                  |             |                        |
| D                   | ownload Form                 |             |                        |
| Please enter your E | mail we will send you link t | o fill form |                        |
| Email Address :     |                              |             | Enter Valid Email Here |
|                     | Submit                       | Reset       |                        |

4. Your form will be downloaded.